- ▶ 一戶通-實體使用者帳戶:
  - 1. 工作人員登入號 (實體管理員) (下稱管理員帳號): 無須進行任何設置,便可使用商社通提供的所有電子服務。
  - 2. 工作人員登入號: 需由工作人員登入號 (實體管理員) 自行開立及進行權限設置, 才可使用商社通提供的電子服

務。

- \*一戶通-實體使用者帳戶資訊連結: <u>https://www.gov.mo/zh-hant/services/ps-2112/</u>
- ▶ 倘僱主安排指定的工作人員登入號處理僱員任職申報事宜,需先透過商社通於以下項目進行權限設置:

|    | 服務項目                  | 權限設置內容                 |
|----|-----------------------|------------------------|
| 1. | 商社通 - 入職申報            | 「填報」及「提交」僱員的入職資料       |
| 2. | 商社通 - 離職申報            | 「填報」及「提交」僱員的離職資料       |
| 3. | 散工僱員每月供款資料申報          | 「填報」及「提交」散工僱員的每月工作日數資料 |
| 4. | 澳門公共服務商社通 - 我的辦事管理員   | 查閱申報紀錄                 |
| 5. | 澳門公共服務商社通 - 商社員工/企業員工 | 查閱社保供款憑單、財政局職業稅資料      |

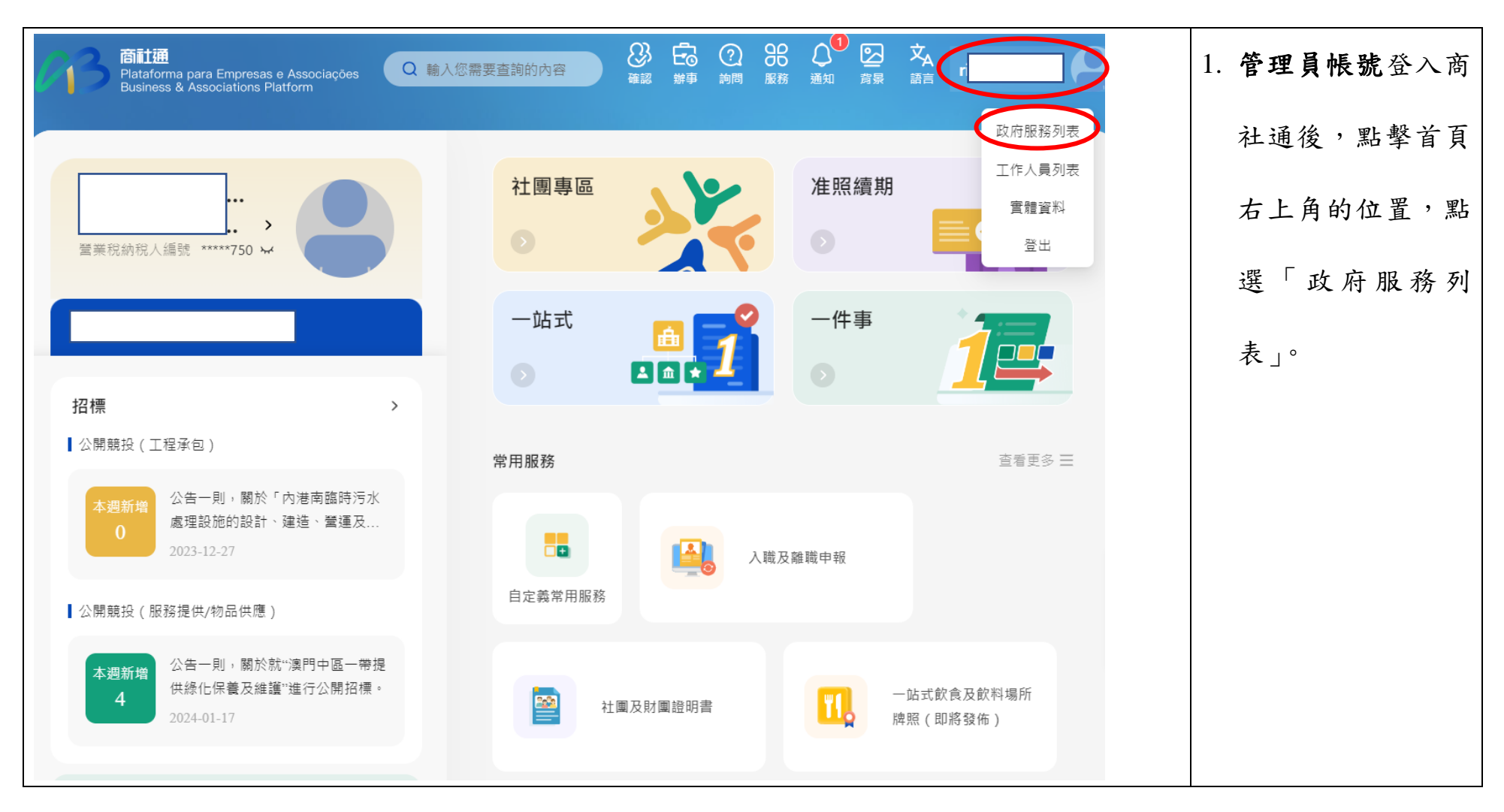

| 商社通<br>Plataforma para Empresas e Associações<br>Business & Associations Platform | ●● 政府服務列表 3. 工作人員列表 1. 實體資料 文 | <br>2. 或可登入網址                         |
|-----------------------------------------------------------------------------------|-------------------------------|---------------------------------------|
| 個人資料                                                                              |                               | https://entity-                       |
| 工作人員登入號資料                                                                         |                               | <u>account.gov.mor</u> ,内<br>送毗跟「巧应肥改 |
| EUID<br>用戶名稱                                                                      | <u>官體編號</u><br>實體中文名稱         | <b>脉</b> 动 走 。                        |
| 流動電話號碼                                                                            | 雪體葡文 / 外文名稱                   |                                       |
| 電子郵箱                                                                              |                               |                                       |
| 個人資料                                                                              | 身份證明文件類別                      |                                       |
| 葡文 / 外文姓名                                                                         | 演門特區永久性居民身份證<br>身份證明文件編號      |                                       |
|                                                                                   | 身份諮問文件發出"                     |                                       |

| 商証通<br>Plataforma para Empresas e Associações<br>Business & Associations Platform | 器 政府服務列表 В 工作人員列表              | 3. 然後跳轉至「指派 |
|-----------------------------------------------------------------------------------|--------------------------------|-------------|
| <sup>首頁 &gt; 工作組</sup><br>指派工作人員處理政府服務                                            |                                | 工作人員處理政府    |
| 服務                                                                                |                                | 服務」的頁面,點選   |
| 澳門公共服務商社通<br>南社通准照續期服務                                                            | 商社通_稅務服務                       | 相關的服務項目以    |
| 行政公職局 行政公職局                                                                       | 財政局 財政局                        | 設定工作人員的權    |
| 商社通 - 離職申報<br>財政局電子服務系統<br>財政局                                                    | 批覆獎券銷售、抽獎或同類活動<br>動<br>博彩監察協調局 | 限。          |
| 服務項目                                                                              | 權限設置內容                         |             |
| 1. 商社通 - 入職申報                                                                     | 「填報」及「提交」僱員的入職資料               |             |
| 2. 商社通 - 離職申報                                                                     | 「填報」及「提交」僱員的離職資料               |             |
| 3. 散工僱員每月供款資料申報                                                                   | 「填報」及「提交」散工僱員的每月工作日<br>數資料     |             |
| 4. 澳門公共服務商社通 → 我的辦事管理員                                                            | 查閱申報紀錄                         |             |
| 5. 澳門公共服務商社通 → 商社員工/企業員                                                           | 工 查閱社保供款憑單、財政局職業稅資料            |             |

| 商社通<br>Plataforma para Empresas e Associaçi<br>Business & Associations Platform | ões                | 8 政府服務列表 8 工作人員列:  | 表 🛄 實體資料 🕱            | <b>9</b> 4. | 左圖以設定申報僱  |
|---------------------------------------------------------------------------------|--------------------|--------------------|-----------------------|-------------|-----------|
| <sup>首頁 &gt; 工作組</sup><br>指派工作人員處理政府                                            | f服務                |                    |                       |             | 員入職權限為例,  |
| 服務                                                                              |                    |                    |                       |             | 點選「商社通-入職 |
| 搜尋                                                                              | 清空 搜尋<br>商社通准照續期服務 | 商社通_税務服務           | 商社通 - 入職申報            |             | 申報」。      |
| 行政公職局                                                                           | 行政公職局              | 財政局                | 財政局                   |             | 其餘各服務的設置  |
| 商社通 - 離職申報                                                                      | 財政局電子服務系統          | 批覆獎券銷售、抽獎或同類活<br>動 | 散工僱員每月供款資料申報          |             | 流程大致相同。   |
| 財政局                                                                             | 財政局                | 博彩監察協調局            | 社會保障基金                |             |           |
| 央積金僱主帳戶查詢                                                                       | 飲食及飲料場所牌照          | 中小企業援助計劃           | 青年創業援助計劃              |             |           |
| 社會保障基金                                                                          | 市政署                | 經濟及科技發展局           | 經濟及科技發展局              |             |           |
| <b>鼓勵企業升級發展補貼計劃</b>                                                             | 中小企業信用保證計劃         | 中小企業專項信用保證計劃       | 《安排》澳門服務提供者證明<br>書之申請 |             |           |
| 經濟及科技發展局                                                                        | 經濟及科技發展局           | 經濟及科技發展局           | 經濟及科技發展局              |             |           |

| 商社通<br>Plataforma para Empresas e Associações<br>Business & Associations Platform | 88 政府服務列表 83 工作人員列表 IIII 實體資料 🕱 | 5. 然後畫面會顯示 |
|-----------------------------------------------------------------------------------|---------------------------------|------------|
| <sup>首頁 → 工作組</sup><br>商社通 - 入職申報                                                 | 返回                              | 「填報」及「提交」  |
|                                                                                   |                                 | 兩個選項。      |
| • 填報                                                                              | >                               |            |
| • 提交                                                                              | >                               |            |
|                                                                                   |                                 |            |
|                                                                                   |                                 |            |
|                                                                                   |                                 |            |
|                                                                                   |                                 |            |
|                                                                                   |                                 |            |
|                                                                                   |                                 |            |
| - 「填報」: 指派的工作人員只具有輸                                                               | 入僱員入職資料的權限。                     |            |
| - 「提交」: 指派的工作人員同時具有                                                               | 輸入及提交僱員入職資料的權限。                 |            |

| 商社通<br>Plataforma para Empre<br>Business & Association | sas e Associações<br>is Platform | 会 政府服務列表 🔗 🗄 | 工作人員列表 🛄 實體資料 🕱 | 9 | 6. 點選「填報」或「提 |
|--------------------------------------------------------|----------------------------------|--------------|-----------------|---|--------------|
| <sup>首頁 → 工作組</sup><br>商社通 - 入職                        | 申報>提交                            |              | 返回(編輯)          |   | 交 後,跳轉至顯示    |
| 總人數:0人                                                 |                                  |              |                 |   |              |
| EUID                                                   | 用戶名稱                             | 姓名           | 操作              |   | 已獲有關權限的工     |
|                                                        |                                  | 無此資料         |                 |   | 作人員登入號列      |
|                                                        |                                  |              |                 |   | 表,然後點選「編     |
|                                                        |                                  |              |                 |   | 輯」。          |
|                                                        |                                  |              |                 |   |              |
|                                                        |                                  |              |                 |   |              |
|                                                        |                                  |              |                 |   |              |

| 工作人員登入號列表              |         | 返回    | 7. | 勾選指定的工作人  |
|------------------------|---------|-------|----|-----------|
| 新增                     |         |       |    | 員登入號名稱,其  |
| Q 搜尋<br>服務群組的工作人員登入號列表 | 選擇(1/1) |       |    | 資料會增加至畫面  |
|                        | ric     |       |    | 的右方,最後點選  |
|                        |         |       |    | 「確定」,便可完成 |
|                        |         |       |    | 設定。       |
|                        |         |       |    |           |
|                        |         |       |    |           |
|                        |         |       |    |           |
|                        |         |       |    |           |
|                        |         | 取消 確定 |    |           |
|                        |         |       | -  |           |

| 裔社通<br>Plataforma para Empresas e Associações<br>Business & Associations Platform | ✓ 操作 | 成功 | 實體資料 🕱 | <b>9</b> | 8. 設定成功後,版面 |
|-----------------------------------------------------------------------------------|------|----|--------|----------|-------------|
| <sup>首頁 → 工作組</sup><br>商社通 - 入職申報>提交                                              |      |    | 返回 编辑  |          | 顯示具有該項服務    |
| 總人數:1人                                                                            |      |    |        |          | 權限之工作人員列    |
| EUID                                                                              | 用戶名稱 | 姓名 | 操作     |          | 表。          |
|                                                                                   |      |    |        |          |             |
|                                                                                   |      |    |        |          |             |
|                                                                                   |      |    |        |          |             |
|                                                                                   |      |    |        |          |             |
|                                                                                   |      |    |        |          |             |
|                                                                                   |      |    |        |          |             |
|                                                                                   |      |    |        |          |             |